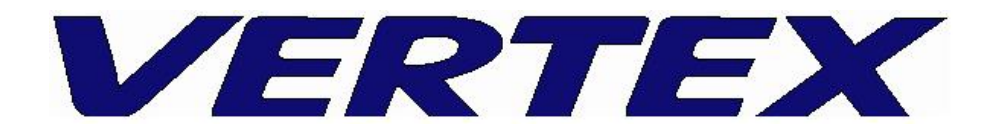

เครื่องฉายภาพสามมิติ

sุ่น D-1320

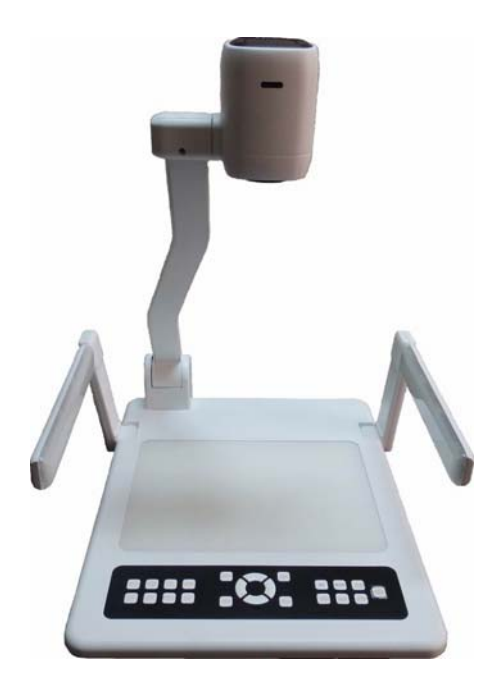

#### ข้อควธระวังในการใช้งาน

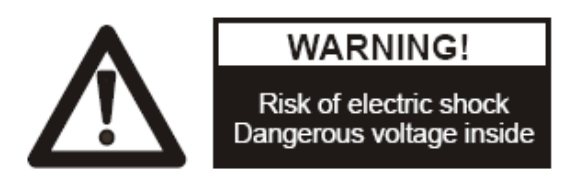

### ข้อแนะนำ : กรุณาอ่านอย่างละเอียดก่อนใช้งาน

- ควรตั้งเครื่องอยู่บนฐานรองรับที่มั่นคง เพื่อไม่ให้เกิดความเสียหายแก่ตัวเครื่อง
- อย่าวางอุปกรณ์นี้โดยตรงภายใต้แสงแดดหรือใกล้ในอุณหภูมิที่สูง
- อย่าวางอุปกรณ์นี้ใกล้น้ำ
- ให้วางเครื่องห่างจากกรดหรือด่างหรือก๊าซ
- 🕨 อย่าวางเครื่องฉายภาพสามมิตินี้ในที่มีความชื้น, ฝุ่น, ลมแรง
- สภาพแวดล้อมการทำงานที่แนะนำคือ

อุณหภูมิ:0°C--45°C(32°F-113°F)

ความชื้น:น้อยกว่า 75%

- ก่อนทำความสะอาดควรถอดปลิ๊กและสายพ่วงต่างๆออกก่อนและควรใช้ผ้าแห้งหรือ ชุบน้ำหมาดๆ ทำความสะอาด เท่านั้น
- หากพบอาการผิดปกติของเครื่อง เช่นควันหรือกลิ่นหรือเสียงแปลกๆ ให้รีบถอดปลิ๊ก ทันทีและติดต่อตัวแทนจำหน่าย หรือ ศูนย์บริการของ VERTEX โทร 02-938-1424
- ควรถอดปลั๊กออก หรือปิดเครื่อง เมื่อไม่ใช้งาน

<u>ส่วนประกอบต่างๆของเครื่อง</u>

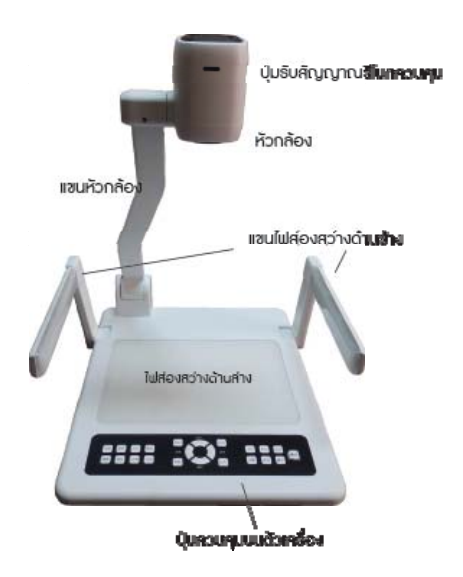

# <u>รูปแสดงการใช้งาน และการพับเก็บของเครื่อง</u>

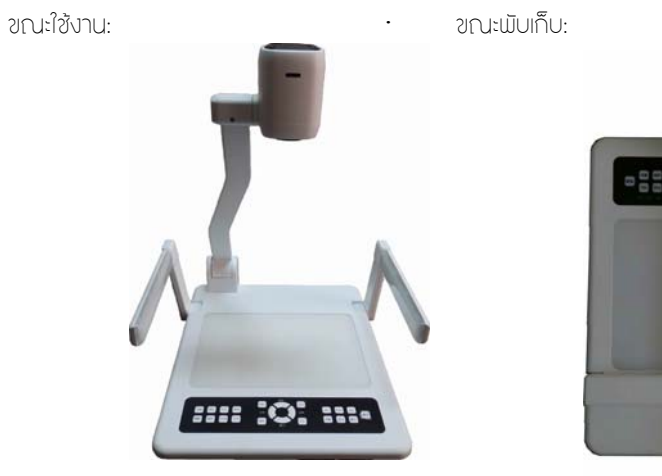

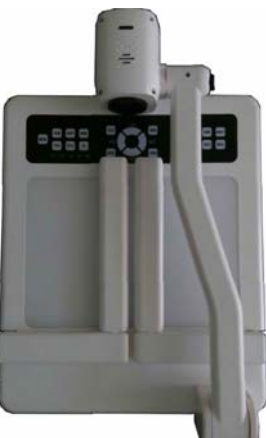

## <u>การใช้งานต่างๆของเครื่อง</u>

การควบคุมการทำงานต่างๆของเครื่องสามารถควบคุมได้ทั้งสิ้น 3 วิธี : ควบคุมผ่านปุ่ม ควบคุมบนตัวเครื่อง , ควบคุมผ่านริโมทคอนโทรล , ผ่านช่องต่อสัญญาณ RS-232 1. การควบคุมผ่านปุ่มควบคุมบนตัวเครื่อง

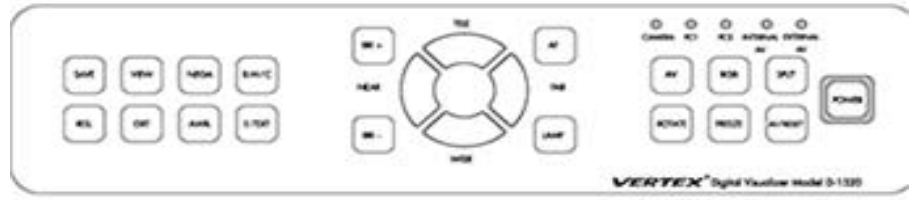

| POWER     | สำหรับเปิด / ปิดเครื่อง                                             |
|-----------|---------------------------------------------------------------------|
| SPLIT     | สำหรับ Function การแบ่งภาพ                                          |
| AF/RESET  | ปรับความคมชัดอัตโนมัติ และ กลับสู่ค่าโธงงาน                         |
| RGB       | สำหรับเลือกช่องต่อสัญญาณ RGB (VGA) Input โดยสัญญลักษณ์ไฟจะปรากฏ     |
|           | เพื่อแสดงสถานะของการต่อช่องสัญญาณCAMERA – ภาพจากหัวกล้อง , PC1      |
|           | – ภาพจากช่อง RGB (VGA) Input 1 , PC2 – ภาพจากช่อง RGB (VGA) Input 2 |
| FREEZE    | สำหรับ Function การแซ่ภาพ (หยุดภาพ)                                 |
| ROTATE    | สำหรับการหมุนภาพ                                                    |
| AF        | ปรับความคมซัดแบบอัตโนมัติ                                           |
| LAMP      | สำหรับเปิดปิดไฟส่องสว่าง ด้านบน และ ด้านล่าง                        |
| NEAR/FAR  | สำหรับปรับความคมชัดแบบละเอียด                                       |
| TELE/WIDE | สำหรับการซูมขยายภาш โดยเครื่องจะปรับความคมชัดโดยอัตโนมัติด้วย       |
| BRI +     | สำหรับปรับเพิ่มแสงสว่าง                                             |
| BRI -     | สำหรับปรับลดแสงสว่าง                                                |
| B.W/C     | สำหรับเปลี่ยนภาพสี เป็น ขาวดำ                                       |
| E-TEXT    | สำหรับการทำงานของ Function E-TEXT                                   |
| NEGA      | สำหรับการเปลี่ยนภาพเป็น Mode NEGATIVE                               |
| AWB       | สำหรับการปรับภาพแสงสีขาวอัตโนมัติ                                   |
| VIEW      | สำหรับการแสดงภาพที่บันทึกไว้                                        |
| EXIT      | สำหรับออกจาก Mode แสดงภาพที่บันทึกไว้                               |
| SAVE      | สำหรับบันทึกภาพจากหัวกล้องในขณะนั้นๆลงในหน่วยความจำในตัวเครื่อง     |
| RES       | สำหรับการปรับความละเอียดของการแสดงภาш                               |

## <u>การบันทึกภาพลงในเครื่อง Computer ผ่านทางสาย USB</u>

เชื่อมต่อสาย USB จากตัวเครื่อง VISUALIZER ไปที่เครื่องคอมพิวเตอร์ เปิด Folder ชื่อ USB 2.0 จากแผ่น CD ที่มาพร้อมกับเครื่อง เกือก Folder "USB 2.0 DRIVER"

| rganize 🔻 🛛 Include                                 | in library 🔻 Share with 🔻 Bu | rn New folder   |                  | • ==   |  |
|-----------------------------------------------------|------------------------------|-----------------|------------------|--------|--|
| 7 Favorites                                         | Name                         | Date modified   | Туре             | Size   |  |
| 📃 Desktop                                           | DirectX 9.0                  | 16/7/2555 18:39 | File folder      |        |  |
| 📕 Downloads                                         | DRIVER                       | 16/7/2555 18:39 | File folder      |        |  |
| 🔢 Recent Places                                     | USB2.0DRIVER                 | 16/7/2555 18:39 | File folder      |        |  |
|                                                     | 🚔 amcap903                   | 9/7/2547 14:57  | Application      | 232 KB |  |
| Libraries Documents Music Pictures Videos Homegroup | 폐] Readme                    | 20/5/2549 13:29 | Microsoft Office | 196 KB |  |
| Computer                                            |                              |                 |                  |        |  |

จากนั้น Click เลือก File "Setup.exe"\* ใน Folder "USB2.0DRIVER" เพื่อติดตั้ง Driver ของ เครื่อง VISUALIZER

| ganize 🔻 Include  | in library 🔻 Share with 🔻 | Burn New folder |                    | • =      |
|-------------------|---------------------------|-----------------|--------------------|----------|
| <b>F</b> avorites | Name                      | Date modified   | Туре               | Size     |
| 📃 Desktop         | data1                     | 30/4/2547 8:56  | WinRAR archive     | 1,151 KB |
| 🗼 Downloads       | data1                     | 30/4/2547 8:56  | ACDSee Pro 5 HD    | 55 KB    |
| 🔚 Recent Places   | data2                     | 30/4/2547 8:56  | WinRAR archive     | 7,269 KB |
|                   | ikernel.ex_               | 25/7/2545 15:07 | EX_ File           | 339 KB   |
| Libraries         | layout.bin                | 30/4/2547 8:56  | BIN File           | 1 KB     |
| Documents         | Setup                     | 11/4/2544 18:07 | Application        | 163 KB   |
| J Music           | Setup                     | 30/4/2547 8:56  | Configuration sett | 1 KB     |
| E Pictures        | 💼 Setup                   | 21/4/2547 8:51  | InDesign XML Inte  | 143 KB   |
| 😸 Videos          |                           |                 |                    |          |
| Homegroup         |                           |                 |                    |          |
| Computer          |                           |                 |                    |          |
| Local Disk (C:)   |                           |                 |                    |          |
|                   |                           |                 |                    |          |

ในบางกรณีท่านอาจจะต้อง Restart เครื่อง คอมพิวเตอร์ของท่าน และ ทำการเชื่อมต่อสาย USB จากตัวเครื่อง Visualizer อีกครั้ง เพื่อให้ระบบทำการค้นหา Driver แบบ อัตโนมัติใหม่อีกครั้ง \*\*\*\*\* File : Setup.exe คือ File ชื่อ Setup ที่เป็นรูปแบบ Application \*\*\*\*\*

จากนั้น เลือก โปรแกรม **amcap903.exe** ใน Folder USB 2.0

| Name                  | Date modified 16/7/2555 18:39 | Type<br>File folder                                 | Size                                                                               |                                                                                                    |
|-----------------------|-------------------------------|-----------------------------------------------------|------------------------------------------------------------------------------------|----------------------------------------------------------------------------------------------------|
| DirectX 9.0<br>DRIVER | 16/7/2555 18:39               | File folder                                         |                                                                                    |                                                                                                    |
| JRIVER                |                               | The ronal                                           |                                                                                    |                                                                                                    |
|                       | 16/7/2555 18:39               | File folder                                         |                                                                                    |                                                                                                    |
| USB2.0DRIVER          | 16/7/2555 18:39               | File folder                                         |                                                                                    |                                                                                                    |
| amcap903              | 9/7/2547 14:57                | Application                                         | 232 KB                                                                             |                                                                                                    |
| 🗐 Readme              | 20/5/2549 13:29               | Microsoft Office                                    | 196 KB                                                                             |                                                                                                    |
|                       |                               |                                                     |                                                                                    |                                                                                                    |
|                       |                               |                                                     |                                                                                    |                                                                                                    |
|                       |                               |                                                     |                                                                                    |                                                                                                    |
|                       |                               |                                                     |                                                                                    |                                                                                                    |
|                       |                               |                                                     |                                                                                    |                                                                                                    |
|                       |                               |                                                     |                                                                                    |                                                                                                    |
|                       |                               |                                                     |                                                                                    |                                                                                                    |
|                       |                               |                                                     |                                                                                    |                                                                                                    |
|                       | ∰u amca903<br>∰ Readme        | ∰amcap03 9/7/2547 14:57<br>∰ Readme 20/5/2549 13:29 | (武) amcap03 97/2347 14:57 Application<br>國 Readme 20/5/2549 13:29 Microsoft Office | @www.aps03     9/7/2547 14:57     Application     222 KB              20/5/2549 13:29          Microsoft Office 196 KB |

เมื่อเปิดโปรแกรม แล้ว จะมี หน้าต่าง windows ปรากฏขึ้นมาใหม่ หากไม่มีภาพปรากฏขึ้น ให้เลือกที่ Devices จากนั้นเลือก USB Video Device รอสักครู่ ภาพจะปรากฏขึ้นบนจอ <u>กรณีไม่มีภาพ</u> <u>ปรากฏบนหน้าจอให้เลือกที่ Option >Preview</u>

#### <u>กรณีต้องการบันทึกเป็น File Video ( AVI )</u>

การบันทึกภาพลงในเครื่องคอมพิวเตอร์เป็นภาพเคลื่อนไหว ( วีดีโอ ) ให้เลือกที่เมนู File จากนั้นเลือกเมนูย่อย Set Capture File จากนั้นให้ท่านตั้งชื่อ File พร้อมตำแหน่งที่ท่านต้องการให้ จัดเก็บลงในเครื่อง จากนั้น Click **"Open"** เครื่องจะทำการตั้งชื่อ File ตามที่ท่านระบุ พร้อม ตำแหน่งที่ท่านจัดเก็บ File ตามที่ท่านระบุ

เริ่มบันทึกภาพ เลือกเมนู Capture จากนั้นเลือกเมนูย่อย Start Capture จะปรากฏหน้าต่าง เล็กๆขึ้น โดยมีหัวข้อ Ready To Capture ให้ Click ที่ OK เพื่อเริ่มทำการบันทึก เมื่อต้องการสิ้นสุด การบันทึกให้เลือกที่เมนู Capture และเลือกเมนูย่อย Stop Capture เพื่อสิ้นสุดการบันทึก File

ท่านสามารถเลือกตั้งค่าการบันทึก File ได้โดยวิธีดังต่อไปนี้เมนู Option และเลือกเมนูย่อย Video Capture Filter ใช้เพื่อตั้งค่าต่างๆเช่น Brightness , Contrast หากต้องการกลับไปค่าเริ่มต้น ใหม่ให้เลือกที่ Default

หากต้องการตั้งค่า ความละเอียดของ File ที่บันทึกภาพ ให้เลือกที่เมนู Option และเลือกเมนู ย่อย Video Capture Pin จะปรากฏหน้าต่าง Properties โดยคำอธิบายการตั้งค่าต่างๆ คือดังนี้

Frame Rates คือการ ตั้งค่าอัตราการเคลื่อนไหวของภาพ

Output Size คือการตั้งค่าขนาดของ Video

เมื่อเสร็จสิ้นการตั้งค่าให้เลือก OK เพื่อบันทึกค่าที่ได้ตั้งไว้

\*\*\* ท่านสามารถตั้งเวลาที่ต้องการบันทึกได้ โดยการเลือกที่เมนู Capture และเลือกที่เมนู ย่อย Capture Time Limit ท่านสามารถตั้งเวลาได้โดยหน่วยของเวลาที่ตั้งเป็น วินาที กรณีบันทึกแบบภาพนิ่ง

ท่านสามารถทำได้โดยเลือกเมนู Capture และเลือกเมนูย่อย Still จากนั้นเลือกที่ Enable ให้มี เครื่องหมายถูกที่ Enable

<u>การตั้ง Folder ที่ต้องการให้บันทึกภาพ</u>

โดยเลือกที่ Capture เมนูย่อย Still และเลือกที่ Folder การบันทึกภาพลงใน Folder ที่ตั้งไว้

เลือกเมนู Capture และเลือกเมนูย่อย Still และเลือกที่ Snap เพื่อบันทึกภาพขณะนั้น ลงใน Folder ที่ระบุไว้เป็นภาพนิ่ง หรือท่านสามารถใช้เมนูลัด โดยกด Ctrl+ L